# TI MS Tool Описание функциональных характеристик

### Оглавление

| 1 | О документе3                                   |                                                                                                    |                |
|---|------------------------------------------------|----------------------------------------------------------------------------------------------------|----------------|
| 2 | Общие функциональные возможности4              |                                                                                                    |                |
| 3 | Снят                                           | гие и накопление данных                                                                                                    | 6              |
|   | 3.1<br>3.1.1<br>3.1.2<br>3.1.3<br>3.2<br>3.2.1 | Съёмники на основе движка "greenplum6"<br>L Съёмник "Ресурсные группы"<br>2 Съёмник "Температура данных"<br>3 Съёмник "Размеры данных"<br><i>Съёмники на основе движка "http"</i><br>L Съёмник "Состояние РХF" |                |
|   | 3.2.2                                          | 2 Съёмник "Метрики РХF"                                                                                                    | 8              |
| 4 | База                                           | а данных                                                                                                    | 9              |
|   | 4.1                                            | "Сырые" данные                                                                                                    | 9              |
|   | 4.2                                            | Витрина данных Ресурсные группы (минутные)                                                                                                    | 12             |
|   | 4.3                                            | Витрина данных Ресурсные группы (часовые)                                                                                                    | 14             |
|   | 4.4                                            | Витрина данных сегментов с отклонением утилизации СРИ                                                                                                    | 16             |
|   | 4.5                                            | Витрина Температура данных                                                                                                    | 17             |
| 5 | Даш                                            | іборды для установки в Grafana                                                                                                    | 20             |
|   | 5.1<br>5.1.1<br>5.1.2                          | Общая информация по работе с дашбордами и графиками<br>1 Настройки Grafana - тема (светлая / тёмная)<br>2 Настройки Grafana - дашбор по умолчанию                                                              | 20<br>22<br>22 |
|   | 5.2<br>5.2.1<br>5.2.2                          | Дашборд с общими графиками по РГ на минутных данных<br>1. Типовые графики дашборда<br>2. Группы графиков                                                                                                    | 22<br>22<br>24 |
|   | 5.3<br>5.3.1<br>5.3.2                          | Дашборд с графиками по РГ на часовых данных<br>1 Группы графиков<br>2 Витрины данных                                                                                                    | 24<br>24<br>25 |
|   | 5.4                                            | Дашборд по сегментам с отклонением утилизации                                                                                                    | 25             |
|   | 5.5<br>5.5.1                                   | Дашборд "MS Tool PXF активность хостов"<br>L Группы графиков                                                                                                    | 26<br>26       |
| 6 | Упра                                           | авление инсталляцией                                                                                                    | 28             |

# 1 О документе

Документ содержит описание основных функциональных возможностей и характеристик продукта TI MS Tool.

## 2 Общие функциональные возможности

Продукт TI MS Tool предназначен для мониторинга состояния и истории работы кластеров СУБД Greenplum (и производных версий СУБД при условии соблюдения совместимости).

Продукт включает следующие принципиальные компоненты (см. рис. 1):

- Сервер приложений, выполняющих регулярное обращение к источникам, и фиксирующий получаемые срезы данных в СУБД (накопление "сырых данных") с запуском пост-обработки (актуализация "витрин данных") за счёт регулярного запуска съёмников данных (компонентов, извлекающих из систем-источников срезы данных по запросу);
- БД, предназначенная для приёмки, обработки, хранения и предоставления данных об объектах мониторинга для аналитической обработки в UI интерфейсе или через интерфейс с SQL доступом.

Продукт совместим с сторонними средствами визуализации BI с доступом через JDBC подключение к СУБД PostgreSQL, а так же с Grafana - Продукт предоставляет дашборды для публикации в Grafana для визуализации данных, подготовленных TI MS Tool, в удобном для пользователей виде (в виде интерактивных графиков).

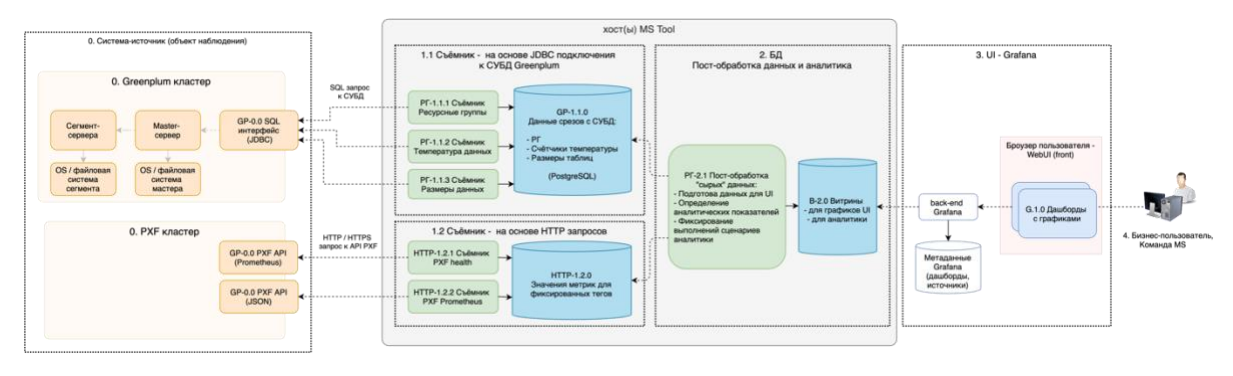

рис. 1. Схема верхне-уровневой архитектуры Продукта

Съёмники создают минимальную дополнительную нагрузку на системы-источники, предельно минимизируя необходимость внесения изменений в системы-источники (т.е. избегать необходимость установки чего-либо на стороне серверов или СУБД наблюдаемых систем).

Продукт предлагает различные варианту установки, включая установку всех компоненты базовой инсталляции включая Grafana с дашбордами Продукта (системыисточники рассматриваются как внешние системы, существующие независимо от инсталляции Продукта):

- Сервер приложений по умолчанию как докер-контейнер с приложениями, реализующий работу съёмников данных
- СУБД по умолчанию как докер-контейнер СУБД PostgreSQL, опционально как докер-контейнер СУБД Citus
- Визуализацию опционально устанавливаемая Grafana как докер-контейнер, с публикацией дашбордов к данным Продукта

▲ Grafana не является частью TI MS Tool, распространяется с лицензией AGPL 3 (см. https://github.com/grafana/grafana?tab=AGPL-3.0-1-ov-file#readme). Включенный в архив докер-имидж Grafana может использоваться согласно этой лицензии, включая управление пользователями и русификацию интерфейса Grafana. Полный текст лицензий приведён в файлах каталога ./external/grafana.

▲ Продукт совместим с СУБД Citus в качестве СУБД для внутренней БД Продукта. Citus не является частью продукта TI MS Tool, распространяется с лицензией AGPL 3 (см. https://github.com/citusdata/citus?tab=AGPL-3.0-1-ov-file#readme). Включенный в архив докер-имидж Citus может использоваться согласно этой лицензии. Полный текст лицензий приведён в файлах каталога ./external/citus.

Сервер приложений выполняется работу съёмников данных с заданной регулярностью, и вызов обновления аналитических витрин на основе снятых данных.

Одна инсталляция продукта может работать с одним или более кластерами Greenplum, собирая показатели работы с разными границами / параметрами работы (регулярностью сбора данных, перечнем наблюдаемых таблиц и метрик).

Продукт собирает историю и позволяет анализировать данные о состоянии и показателях работу СУБД Greenplum:

- Настройки, показатели работы Ресурсных групп (кол-во обработки запросов) и утилизации ресурсов (утилизация СРU и RAM на сегментах и мастере)
- "Температуру" всех таблиц СУБД (до партиций и субпартиций) по кол-ву сканирований, вставок и удалений строк независимо от исходного запроса (напрямую к таблице, через View или через хранимую процедуру), с данными о кол-ве актуальных и удалённых регистраций строк, показателями перекоса распределения строк между сегментами, датой-временем последнего выполнения VACUUM и ANALYSE и характеристиками таблиц
- Размеры всех таблиц СУБД (до партиций и субпартиций) по размеру файлов на диске, с показателями перекоса распределения таблиц и характеристиками таблиц
- Показатели работы РХF

Продукт совместим с Grafana, предоставляет дашборды для публикации в Grafana для визуализации собираемых и подготавливаемых данных.

### 3 Снятие и накопление данных

Накопление данных в Продукте реализовано за счёт роботы "съёмников".

Съёмник это механизм, который обращается к источнику данных на основе определённого "движка", выгружают порцию данных (некий срез показателей с значениями), и сохраняют данные в наборах данных БД в нормализованном виде.

В продукте реализовано два движка: "greenplum6" (на основе JDBC подключения к СУБД) либо "http" (на основе http / https запроса).

При конфигурировании работы съёмников доступно изменение параметров работы.

### 3.1 Съёмники на основе движка "greenplum6"

Получение данных реализовано за счёт запросов с использованием JDBC подключения к СУБД Greenplum 6 или СУБД Greenplum 5 (совместим с обеими версиями).

Подключение к СУБД описывается набором стандартных реквизитов - хоста (сервера), порта, логина и пароля учётной записи пользователя.

При этом у пользователя не требуется каких-либо привилегий на пользовательских данных, достаточно возможности подключения к СУБД и чтения системных справочников. Исключением является только съёмник "Размеры данных" (см. ниже).

### 3.1.1 Съёмник "Ресурсные группы"

В настройках ID съёмника - resourcesGroup.

Реализует снятие срезов данных о настройках ресурсных групп, включая:

- перечень и настройки системных групп лимиты, конкурентность
- характеристик утилизации ресурсов СРU и RAM на мастере и сегментах
- характеристики обработки запросов очередью сколько ожидает начала обработки, сколько обрабатывается, сколько суммарно обработано (накопленным итогом)

Штатная регулярность - каждую календарную минуту.

#### 3.1.2 Съёмник "Температура данных"

В настройках ID съёмника - dataTemperature.

Реализует снятие данных значениях системных счётчиках для таблиц и партиций:

- кол-во обращений (сканирований) атомарных таблиц
- кол-во вставленных и удалённых строк
- данные о перекосе распределения записей (не удалённых регистраций) между сегментами (по кол-ву строк относительно среднего)
- дата-время последних выполнений VACUUM и ANALYZE (включая автоматический)
- данные о типе таблицы (строковая или колоночная)

• применение компрессии (тип и уровень компрессии.

При необходимости фиксирования промежуточных значений внутри суток (чаще чем раз в сутки) - можно выставить, для примера, ежечасовую регулярность снятия данных. При этом производная витрина температуры будет заполнятся за отчётный период в сутки, значение на начало суток и на конец суток будут определяться как наиболее близкие по времени значения в пределах текущих / предыдущих суток отчётного периода. Это позволит видеть в витрине актуализируемые промежуточные значения температуры за текущие не завершённые сутки, и значения входящих атрибутов на начало суток.

Для удобства съёмник позволяет задать перечень схем наборов данные, которые требуется собирать, или которые требуется исключать - это кардинально экономит ресурсы на получение, хранение и обработку данных.

### 3.1.3 Съёмник "Размеры данных"

В настройках ID съёмника - dataSize.

Реализует снятие данных значениях размера на диске для таблиц и партиций:

- размер на мастере суммарно основной и дополнительной части, размер индексов
- размер на мастере основной части, дополнительной части, размер индексов
- перекос распределения данных на диске между сегментами (относительно среднего)
- данные о типе таблицы (строковая или колоночная)
- применение компрессии (тип и уровень компрессии
- массив значений перекоса на сегменте наиболее крупные (до 8)
- массив соответствующих значениями перекоса номеров сегментов

Штатная регулярность - каждый календарный день, в 02:05 суток с учётом выставленной на сервере приложений временной зоне.

Для удобства съёмник позволяет задать перечень схем наборов данные, которые требуется собирать, или которые требуется исключать - это кардинально экономит ресурсы на получение, хранение и обработку данных.

Для работы съёмника требуется публикация на стороне наблюдаемого сервера группы пользовательских процедур от имени пользователя, имеющего права на создание external web table и обращение командной операционной системы к дисковой подсистеме для получения перечня файлов и их размера.

### 3.2 Съёмники на основе движка "http"

Съёмники на основе движка "http" выполняют http/https запрос, получение ответа, разбор ответа - согласно формату JSON либо формату Prometheus экспортера.

### 3.2.1 Съёмник "Состояние РХГ"

В настройках ID съёмника - pxfMainHealth.

Съёмник собирает данные о состоянии РХF кластера с мастер-сервера РХF - строковый признак статуса кластера в целом.

Штатная регулярность - раз в минуту.

### 3.2.2 Съёмник "Метрики РХF"

В настройках ID съёмника - pxfPrometheus.

Съёмник собирает значения метрик мониторинга РХГ с группы хостов (по умолчанию - сегментов), и сохраняет их с сохранением вектора тегов и их значений (при наличии).

Для удобства сбора метрик в параметрах съёмника доступно указание массива настроек - маски названия собираемых метрики, и по необходимости маски значения тегов и их значений.

### 4 База данных

База данных содержит две группы наборов данных - "сырые" данные съёмников и производные витрины данных.

### 4.1 "Сырые" данные

Сырые данные размещаются в следующих наборах:

- ti\_mstool.tel\_resource\_group съёмник Ресурсные группы (resourcesGroup)
- ti\_mstool.tel\_data\_temperature съёмник Температура данных (dataTemperature) - содержит информацию по системным счётчикам по не партиционированным таблицам и партициям
- ti\_mstool.tel\_data\_size съёмник Размеры данных содержит информацию по размерам на диске по не партиционированным таблицам и партициям
- ti\_mstool.tel\_http данные HTTP съёмников, Состояние PXF и Метрики PXF

Детальное описание наборов данных съёмников приведены в Таблица 1 - Таблица 4

| Название атрибута   | Описание                                                                                                    |
|---------------------|----------------------------------------------------------------------------------------------------|
| ts                  | Отчётный момент времени (снятия значений)                                                                                                    |
| ts_insert           | Системный момент времени вставки записи в таблицу                                                                                                    |
| instance_id         | ID инстанса Greenplum - например хост + порт для подключения                                                                                                    |
| cluster_id          | ID кластера Greenplum                                                                                                    |
| groupid             | ID PF                                                                                                    |
| groupname           | Название РГ                                                                                                    |
| concurrency         | Лимит кол-ва одновременно выполняемых запросов (настройка PF CONCURRENCY)                                                                                                    |
| cpu_rate_limit      | Лимит (как доля) зарезервированной ёмкости СРU (настройка PГ CPU_RATE_LIMIT)                                                                                                    |
| memory_limit        | Доля RAM на сегментах кластера, зарезервированная для PГ (настройка PГ МЕМОRY_LIMIT)                                                                                                    |
| memory_shared_quota | Доля зарезервированной для РГ RAM, которая может быть выделена любой<br>транзакции РГ по необходимости (настройка РГ MEMORY_SHARED_QUOTA)                                                          |
| memory_spill_ratio  | Пороговая доля RAM сегмента, от RAM зарезервированной для PГ, которую может<br>занять один оператор транзакции - при превышении начинает использоваться Spill<br>(настройка PГ MEMORY_SPILL_RATIO) |
| memory_auditor      | Используемое средство контроля памяти (настройка PГ MEMORY_AUDITOR)                                                                                                    |
| cpuset              | Выделенные номера ядер CPU (настройка PГ CPUSET)                                                                                                    |
| num_running         | Кол-во выполняемых запросов в отчётный момент времени                                                                                                    |

Таблица 1 атрибутный состав ti\_mstool.tel\_resource\_group "сырых" данных съёмника resourcesGroup

| Название атрибута    | Описание                                                                                                    |
|----------------------|----------------------------------------------------------------------------------------------------|
| num_queueing         | Кол-во ожидающих запросов в отчётный момент времени                                                                                                    |
| num_queued           | Суммарное кол-во запросов, которые побывали в очереди на ожидания с момента<br>инициализации СУБД                                                                                                    |
| num_executed         | Суммарное кол-во выполнявшихся запросов с момента инициализации СУБД                                                                                                    |
| total_queue_duration | Суммарная длительность нахождения запросов в очереди на ожидание, с момента инициализации СУБД                                                                                                    |
| cpu_usage            | утилизация CPU - как текст JSON с утилизацией CPU по мастеру и сегменту (как ключ<br>JSON):<br>- "-1" - мастер<br>- 0 и выше - сегменты                                                                                                    |
| memory_usage         | утилизация RAM - текст JSON с показателями утилизацией RAM по мастеру и<br>сегментам (как ключ JSON):<br>- "-1" - мастер<br>- 0 и выше - сегменты<br>Вложенное значение - объект JSON - показатели выделения и утилизации областей<br>RAM по ключам с названием показателя |

Таблица 2 атрибутный состав ti\_mstool.tel\_data\_temperature "сырых" данных съёмника dataTemperature

| Название           | Описание                                                     |
|--------------------|--------------------------------------------------------------|
| ts                 | Отчётный период времени (дата)                               |
| ts_insert          | Системный момент времени вставки записи в таблицу            |
| instance_id        | ID инстанса Greenplum - например хост + порт для подключения |
| cluster_id         | ID кластера Greenplum                                        |
| relid              | ID партиции                                                  |
| schemaname         | название схема таблицы                                       |
| tablename          | название таблицы                                             |
| partitiontablename | название таблицы партиции                                    |
| m_seq_scan         | кол-во сканирований - с мастера, только для не парт. таблицы |
| s_seq_scan         | среднее кол-во сканирований по сегментам                     |
| n_tup_ins          | суммарное кол-во добавления новых записей по всем сегментам  |
| n_tup_del          | суммарное кол-во удалений записей по всем сегментам          |
| n_live_tup         | суммарное кол-во живых тюплов (==записей) по всем сегментам  |
| n_dead_tup         | суммарное кол-во мёртвых тюплов по всем сегментам            |
| last_vacuum        | дата-время последнего VACUUM                                 |

| Название         | Описание                                                         |
|------------------|------------------------------------------------------------------|
| last_autovacuum  | дата-время последнего AUTOVACUUM                                 |
| last_analyze     | дата-время последнего ANALYSE                                    |
| last_autoanalyze | дата-время последнего AUTOANALYSE                                |
| ao_flg           | Флаг - тип таблицы АО                                            |
| columnar_flg     | флаг - тип columnar                                              |
| compresstype     | тип компрессии                                                   |
| compresslevel    | уровень компрессии                                               |
| skew_by_tup      | показатель перекоса распределения по живым tuple, доля от 0 до 1 |

Таблица 3 атрибутный состав ti\_mstool.tel\_data\_size "сырых" данных съёмника dataSize

| Название               | Описание                                                                                        |
|------------------------|-------------------------------------------------------------------------------------------------|
| ts                     | Отчётный период времени (дата)                                                                  |
| ts_insert              | Системный момент времени вставки записи в таблицу                                               |
| instance_id            | ID инстанса Greenplum - например хост + порт для подключения                                    |
| cluster_id             | ID кластера Greenplum                                                                           |
| reg_id                 | ID регистрации сёмника                                                                          |
| schemaname             | название схема таблицы                                                                          |
| tablename              | название таблицы                                                                                |
| partitiontablename     | название атомарной таблицы партиции (для партиционированной таблицы)                            |
| master_main_add_size_b | размер данных таблицы / партиции на мастрее - с MAIN, FSM и VM, AO и TOAST - но<br>без индексов |
| master_index_size_b    | размер данных индексов таблицы / партиции на мастрее                                            |
| seg_main_size_b        | суммарный размер основных данных таблицы / партиции на сегментах - MAIN, AO<br>и TOAST          |
| seg_add_size_b         | суммарный размер дополнительных таблицы / партиции на сегментах - FSM, VM и<br>INIT             |
| seg_index_size_b       | суммарный размер индексов таблицы / партиции на сегментах                                       |
| seg_main_skew_rate     | перекос основных данных таблицы / партиции на сегментах, доля от 0 до 1                         |
| part_flg               | флаг того что таблица партиционированная                                                        |
| ao_flg                 | флаг того что таблица АО                                                                        |

| Название       | Описание                                                                                                    |
|----------------|----------------------------------------------------------------------------------------------------|
| columnar_flg   | флаг того что таблица columnar                                                                                    |
| compresstype   | тип компрессии                                                                                                    |
| compresslevel  | уровень компрессии                                                                                                |
| files_cnt      | кол-во файлов данных                                                                                              |
| skew_seg_nums  | массив номеров сегментов с перекосом более 5% от медианног (первые 8), от максимального с убыванием               |
| skew_seg_rates | массив значений перекоса сегментов с перекосом более 5% от медианного (первые<br>8), от максимального с убыванием |

#### Таблица 4 атрибутный состав ti\_mstool.tel\_http "сырых" данных съёмника pxfMainHealf и pxfPrometheus

| Название     | Описание                                                          |
|--------------|-------------------------------------------------------------------|
| ts           | Отчётный период времени (дата)                                    |
| ts_insert    | Системный момент времени вставки записи в таблицу                 |
| instance_id  | ID инстанса - хост + порт для подключения                         |
| cluster_id   | ID кластера                                                       |
| extractor_id | ID съёмника                                                       |
| reg_id       | ID регистрации съёмника                                           |
| metric       | ID (название) метрики                                             |
| params       | Строка тегов и значений, для которых фиксируется значение метрики |
| value        | Значение метрики                                                  |

### 4.2 Витрина данных Ресурсные группы (минутные)

Для работы с поминутными данными через SQL интерфейс доступны следующие наборы данных:

- ti\_mstool.dm\_rg\_common РГ витрина общая (см. Таблица 5)
- ti\_mstool.dm\_rg\_cpu РГ витрина утилизации CPU (см. Таблица 6)
- ti\_mstool.dm\_rg\_ram PГ витрина утилизации RAM (см. Таблица 7)
- ti\_mstool.dm\_rg\_executed РГ витрина кол-во обработанных запросов (см. Таблица 8)

|                           |                |                | _                    | -     |
|---------------------------|----------------|----------------|----------------------|-------|
| Ταδπιμια 5 ατρμόντμωύ σοι | Tapti metooldm | rd common - Pl | Ευτομμα Μυμντμαα - Ο | Shuaa |
|                           |                | ig common-ii   | Битрипи мипутпия - с | лощия |
|                           |                | - 0_           | 1                    |       |

| Название | Описание                                  |
|----------|-------------------------------------------|
| ts       | Отчётный момент времени (снятия значений) |

| Название     | Описание                                                                  |
|--------------|---------------------------------------------------------------------------|
| instance_id  | ID инстанса Greenplum - например хост + порт для подключения              |
| cluster_id   | ID кластера Greenplum                                                     |
| groupname    | Название РГ                                                               |
| concurrency  | Лимит кол-ва одновременно выполняемых запросов (настройка PF CONCURRENCY) |
| num_running  | Кол-во выполняемых запросов в отчётный момент времени                     |
| num_queueing | Кол-во ожидающих запросов в отчётный момент времени                       |
| ts_inserted  | Системный момент времени вставки записи в таблицу                         |

Таблица 6 атрибутный состав ti\_mstool.dm\_rg\_cpu PГ витрина минутная - утилизации CPU

| Название           | Описание                                                                                                    |
|--------------------|----------------------------------------------------------------------------------------------------|
| ts                 | Отчётный момент времени (снятия значений)                                                                    |
| instance_id        | ID инстанса Greenplum - например хост + порт для подключения                                                 |
| cluster_id         | ID кластера Greenplum                                                                                        |
| groupname          | Название РГ                                                                                                  |
| cpu_rate_limit     | Лимит (как доля) зарезервированной ёмкости СРU (настройка PГ CPU_RATE_LIMIT)                                 |
| avg_cpu_usage_seg  | Средняя доля СРՍ, утилизированных РГ, по сегментам                                                           |
| med_cpu_usage_seg  | Медианная доля СРU, утилизированных РГ, по сегментам                                                         |
| max_cpu_usage_seg  | Максимальная доля CPU, утилизированных PГ, по сегментам                                                      |
| skew_cpu_usage_seg | Перекос доли СРU, утилизированных РГ, между сегментами, как (максимальное - минимальное)/максимальное*100, % |
| cpu_usage_master   | Доля CPU, утилизированной PГ на мастере                                                                      |
| ts_inserted        | Системный момент времени вставки записи в таблицу                                                            |

Таблица 7 атрибутный состав ti\_mstool.dm\_rg\_ram - PГ витрина минутная - утилизации RAM

| Название        | Описание                                                     |
|-----------------|--------------------------------------------------------------|
| ts              | Отчётный момент времени (снятия значений)                    |
| instance_id     | ID инстанса Greenplum - например хост + порт для подключения |
| cluster_id      | ID кластера Greenplum                                        |
| groupname       | Название РГ                                                  |
| ram_granted_seg | Суммарный размер RAM сегментов, выданная PГ, MiB             |

| Название           | Описание                                                                                                    |
|--------------------|----------------------------------------------------------------------------------------------------|
| ram_usage_seg      | Суммарный размер RAM сегментов, использованный РГ, МіВ                                                        |
| avg_ram_usage_seg  | Средний размер RAM сегментов за отчётный период, использованный PГ, МіВ                                       |
| max_ram_usage_seg  | Максимальный размер RAM сегментов за отчётный период, использованный PГ, MiB                                  |
| skew_ram_usage_seg | Перекос RAM сегментов за отчётный период, использованный PГ, (максимальное - минимальное)/максимальное*100, % |
| ram_usage_master   | Размер RAM мастера, использованный PГ, MiB                                                                    |
| ts_inserted        | Системный момент времени вставки записи в таблицу                                                             |

Таблица 8 атрибутный состав ti\_mstool.dm\_rg\_executed - РГ витрина минутная - кол-во обработанных запросов

| Название     | Описание                                                                                                    |
|--------------|----------------------------------------------------------------------------------------------------|
| ts           | Отчётный момент времени (снятия значений)                                                                                                    |
| instance_id  | ID инстанса Greenplum - например хост + порт для подключения                                                                                                    |
| cluster_id   | ID кластера Greenplum                                                                                                    |
| groupname    | Название РГ                                                                                                    |
| num_executed | Кол-во выполненных запросов за прошедный отчётный период (как<br>апроксимированная разница от сумарного кол-ва выполнявшихся запросов в<br>период с предыдущего до текущего отчётного момента времени) |
| ts_inserted  | Системный момент времени вставки записи в таблицу                                                                                                    |

### 4.3 Витрина данных Ресурсные группы (часовые)

Часовые статистики утилизации CPU и RAM до сегментов и кластера в целом отражены в следующих наборах данных:

- ti\_mstool.dm\_rg\_hourly\_cpu РГ витрина часовая утилизация CPU на сегментах по группе (см. Таблица 9)
- ti\_mstool.dm\_rg\_hourly\_ram РГ витрина часовая утилизация RAM на сегментах по группе (см. Таблица 10)
- ti\_mstool.dm\_rg\_hourly\_cpu\_total РГ витрина часовая утилизация СРU на сегментах по кластеру (см. Таблица 11)
- ti\_mstool.dm\_rg\_hourly\_ram\_total РГ витрина часовая утилизация RAM на сегментах по кластеру (см. Таблица 12)

Таблица 9 атрибутный состав ti\_mstool.dm\_rg\_hourly\_cpu - PГ витрина часовая утилизация CPU на сегментах по группе

| Название    | Описание                                                                               |
|-------------|----------------------------------------------------------------------------------------|
| ts          | Отчётный момент времени (снятия значений)                                              |
| instance_id | ID инстанса Greenplum - например хост + порт для подключения                           |
| cluster_id  | ID кластера Greenplum                                                                  |
| groupname   | Название РГ                                                                            |
| cpu_avg_seg | Уровень утилизации СРU на сегментах группой за час - средняя по сегментам, доля        |
| cpu_min_seg | Уровень утилизации СРU на сегментах группой за час - минимальная по сегментам, доля    |
| cpu_max_seg | Уровень утилизации СРU на сегментах группой за час - максимальная по сегментам, доля   |
| cpu_med_seg | Уровень утилизации СРU на сегментах группой за час - медианная по сегментам, доля      |
| cpu_p90_seg | Уровень утилизации СРU на сегментах группой за час - 90й персентиль по сегментам, доля |
| ts_inserted | Системный момент времени вставки записи в таблицу                                      |

Таблица 10 атрибутный состав ti\_mstool.dm\_rg\_hourly\_ram - PГ витрина часовая утилизация RAM на сегментах по группе

| Название    | Описание                                                                               |
|-------------|----------------------------------------------------------------------------------------|
| ts          | Отчётный момент времени (снятия значений)                                              |
| instance_id | ID инстанса Greenplum - например хост + порт для подключения                           |
| cluster_id  | ID кластера Greenplum                                                                  |
| groupname   | Название РГ                                                                            |
| cpu_avg_seg | Уровень утилизации CPU на сегментах группой за час - средняя по сегментам, доля        |
| cpu_min_seg | Уровень утилизации CPU на сегментах группой за час - минимальная по сегментам, доля    |
| cpu_max_seg | Уровень утилизации CPU на сегментах группой за час - максимальная по сегментам, доля   |
| cpu_med_seg | Уровень утилизации CPU на сегментах группой за час - медианная по сегментам, доля      |
| cpu_p90_seg | Уровень утилизации CPU на сегментах группой за час - 90й персентиль по сегментам, доля |
| ts_inserted | Системный момент времени вставки записи в таблицу                                      |

Таблица 11 атрибутный состав ti\_mstool.dm\_rg\_hourly\_cpu\_total - PГ витрина часовая утилизация CPU на сегментах по кластеру

| Название    | Описание                                                     |
|-------------|--------------------------------------------------------------|
| ts          | Отчётный момент времени (снятия значений)                    |
| instance_id | ID инстанса Greenplum - например хост + порт для подключения |

| Название    | Описание                                                                                 |
|-------------|------------------------------------------------------------------------------------------|
| cluster_id  | ID кластера Greenplum                                                                    |
| cpu_avg_seg | Уровень утилизации СРU на сегментах кластером за час - средняя по сегментам, доля        |
| cpu_min_seg | Уровень утилизации СРU на сегментах кластером за час - минимальная по сегментам, доля    |
| cpu_max_seg | Уровень утилизации СРU на сегментах кластером за час - максимальная по сегментам, доля   |
| cpu_med_seg | Уровень утилизации СРU на сегментах кластером за час - медианная по сегментам, доля      |
| cpu_p90_seg | Уровень утилизации СРU на сегментах кластером за час - 90й персентиль по сегментам, доля |
| ts_inserted | Системный момент времени вставки записи в таблицу                                        |

Таблица 12 атрибутный состав ti\_mstool.dm\_rg\_hourly\_ram\_total - PГ витрина часовая утилизация RAM на сегментах по кластеру

| Название    | Описание                                                                        |
|-------------|---------------------------------------------------------------------------------|
| ts          | Отчётный момент времени (снятия значений)                                       |
| instance_id | ID инстанса Greenplum - например хост + порт для подключения                    |
| cluster_id  | ID кластера Greenplum                                                           |
| ram_avg_seg | Утилизация RAM на сегментах кластером за час - средняя по сегментам, GiB        |
| ram_min_seg | Утилизация RAM на сегментах кластером за час - минимальная по сегментам, GiB    |
| ram_max_seg | Утилизация RAM на сегментах кластером за час - максимальная по сегментам, GiB   |
| ram_med_seg | Утилизация RAM на сегментах кластером за час - медианная по сегментам, GiB      |
| ram_p90_seg | Утилизация RAM на сегментах кластером за час - 90й персентиль по сегментам, GiB |
| ts_inserted | Системный момент времени вставки записи в таблицу                               |

### 4.4 Витрина данных сегментов с отклонением утилизации CPU

Витрина состоит из одного набора, который содержит информацию о сегментах, утилизация которых по CPU отличалась более чем на среднеквадратичное отклонение от среднего в течение 15ти минутных интервалов, см. Таблица 13

Таблица 13 атрибутный состав ti\_mstool.dm\_rg\_skew\_segments - PГ витрина сегменты с отклонением утилизации CPU

| Название    | Описание                                                     |
|-------------|--------------------------------------------------------------|
| ts          | Отчётный момент времени (начало 15ти минутного интервала)    |
| instance_id | ID инстанса Greenplum - например хост + порт для подключения |

| Название             | Описание                                                                                                    |
|----------------------|----------------------------------------------------------------------------------------------------|
| cluster_id           | ID кластера Greenplum                                                                                                    |
| segment_id           | ID (номер) сегмента                                                                                                    |
| cpu_seg_rate_avg     | Уровень утилизации CPU на сегменте - средний за 15 минут                                                                          |
| cpu_cluster_rate_avg | Средний уровень утилизации СРU сегментов кластера - от средних за 15 минут показателей утилизации каждого сегмента                |
| cpu_cluster_rate_dev | Среднеквадратичное отклонения уровня утилизации СРU сегментов - от средних за<br>15 минут показателей утилизации каждого сегмента |
| cpu_rate_diff        | Разница (знаковая) утилизации CPU сегмента от срендего по всем сегментов<br>(cpu_cluster_rate_avg - cpu_seg_rate_avg)             |
| ts_inserted          | Системный момент времени вставки записи в таблицу                                                                                 |

### 4.5 Витрина Температура данных

Под понятием "температура данных" подразумевается набор показателей как часто происходит работа с данными - их чтение, вставка и удаление записей. Витрина состоит из двух наборов:

- ti\_mstool.dm\_temp\_tables температура таблиц партиционированных (с агрегирующими статистиками от партиций) и не партиционированных (см. Таблица 14)
- ti\_mstool.dm\_temp\_partitions температура партиций (см.Таблица 15)

Температура считается как разница значений счётчиков между окончанием и началом периода (фиксируются не отрицательные значения - отрицательные могут случится при пересоздании объекта и сбросе значения счётчиков):

- scans\_cnt кол-во сканирований партиции, среднее по сегментам (разница от суммарного кол-ва сканирований на сегментах, приведённое к кол-ву сегментов)
- rows\_inserted\_cnt кол-во добавлений новых строк суммарно по всем сегментам
- rows\_deleted\_cnt кол-во удалёний строк суммарно по всем сегментам

Сканирования (scans\_cnt) отражают кол-во обращений к таблице к уже хранящимся в ней данным - на select, update, delete. Т.о. не увеличивается на insert. Показатель может показывать заниженные значения при значимом кол-ве операций с данными с явным указанием значения критерия дистрибуции (в таких ситуациях сканирование может выполняться на отдельном сегменте или сегментах).

Update записи отражается как увеличение и кол-ва вставленных записей и кол-ва удалённых записей.

Таблица 14 атрибутный состав ti\_mstool.dm\_temp\_tables - температура таблиц

| Название                 | Описание                                                                      |
|--------------------------|-------------------------------------------------------------------------------|
| dt                       | Отчётный период времени (дата)                                                |
| instance_id              | ID инстанса Greenplum - например хост + порт для подключения                  |
| cluster_id               | ID кластера Greenplum                                                         |
| schemaname               | название схемы                                                                |
| tablename                | название основной таблицы                                                     |
| partitiontablename       | название таблицы партиции                                                     |
| scans_cnt                | кол-во сканирований партиции, среднее по сегментам                            |
| rows_inserted_cnt        | кол-во добавлений новых строк - суммарно по всем сегментам                    |
| rows_deleted_cnt         | кол-во удалёний строк - суммарно по всем сегментам                            |
| in_live_tup_cnt          | кол-во живых версий записей на начало интервала                               |
| in_dead_tup_cnt          | кол-во мёртвых версий записей на начало интервала                             |
| in_last_vacuum           | дата-время последнего VACUUM на начало интервала                              |
| in_last_autovacuum       | дата-время последнего AUTOVACUUM на начало интервала                          |
| in_last_analyze          | дата-время последнего ANALYSE на начало интервала                             |
| in_last_autoanalyze      | дата-время последнего AUTOANALYSE на начало интервала                         |
| in_skew_by_tup           | перекос распределения по живым tuple на начало периода                        |
| relid_changed            | признак того, что relid изменился - партиция была пересоздана с тем же именем |
| in_ao_flg                | Флаг - тип таблицы АО                                                         |
| in_columnar_flg          | флаг - тип columnar                                                           |
| in_compresstype          | тип компрессии                                                                |
| in_compresslevel         | уровень компрессии                                                            |
| in_ao_mix_flg            | Флаг - тип таблицы АО                                                         |
| in_columnar_mix_flg      | флаг - тип columnar                                                           |
| in_compresstype_mix_flg  | тип компрессии                                                                |
| in_compresslevel_mix_flg | уровень компрессии                                                            |
| ts_inserted              | Системный момент времени вставки записи в таблицу                             |

Таблица 15 атрибутный состав ti\_mstool.dm\_temp\_partitions - температура партиций

| Название            | Описание                                                                                                    |
|---------------------|----------------------------------------------------------------------------------------------------|
| ts                  | Отчётный момент времени (снятия значений)                                                                                   |
| instance_id         | ID инстанса Greenplum - например хост + порт для подключения                                                                |
| cluster_id          | ID кластера Greenplum                                                                                                    |
| schemaname          | название схемы                                                                                                    |
| tablename           | название таблицы                                                                                                    |
| partitions_cnt      | кол-во партиций                                                                                                    |
| m_scans_cnt         | кол-во сканирований по мастеру, только для не-парт таблиц                                                                   |
| scans_cnt           | кол-во сканирований данных, среднее по сегментам                                                                            |
| rows_inserted_cnt   | кол-во добавлений новых строк - суммарно по всем сегментам                                                                  |
| rows_deleted_cnt    | кол-во удалёний строк - суммарно по всем сегментам                                                                          |
| in_live_tup_cnt     | кол-во живых версий записей на начало интервала                                                                             |
| in_dead_tup_cnt     | кол-во мёртвых версий записей на начало интервала                                                                           |
| in_last_vacuum      | дата-время последнего VACUUM на начало интервала                                                                            |
| in_last_autovacuum  | дата-время последнего AUTOVACUUM на начало интервала                                                                        |
| in_last_analyze     | дата-время последнего ANALYSE на начало интервала                                                                           |
| in_last_autoanalyze | дата-время последнего AUTOANALYSE на начало интервала                                                                       |
| in_skew_by_tup      | перекос распределения по живым tuple на начало периода                                                                      |
| relid_changed       | признак того что relid изменился у таблицы или кол-во партиции у которых он<br>изменился - были пересозданы с тем же именем |
| in_ao_flg           | Флаг - тип таблицы АО                                                                                                    |
| in_columnar_flg     | флаг - тип columnar                                                                                                    |
| in_compresstype     | тип компрессии                                                                                                    |
| in_compresslevel    | уровень компрессии                                                                                                    |
| ts_inserted         | Системный момент времени вставки записи в таблицу                                                                           |

# 5 Дашборды для установки в Grafana

TI MS Tool предоставляет дашборды, публикуемые в WebUI Grafana, при этом дашборды могут быть опубликованы во внешней инсталляции Grafana, или в Grafana, устанавливаемой на основе контейнера при установке TI MS Tool.

Для начала работы пользователь проходит аутентификацию и вводит логин и пароль пользователя. WebUI Grafana по умолчанию доступен на порту 3000, для подключения в Web броузере необходимо открыть страницу с адресом "http://{ИМЯ ИЛИ АДРЕС CEPBEPA}:3000", в случае если вход осуществляется на локально развёрнутое приложение (например на том же ноутбуке), вместо имени сервер можно указать строку "localhost".

По умолчанию в продукте существует учётная запись grafana с таким же паролем, с правами администратора. При необходимости создания пользователей с ограниченными правами (только на чтение) - необходимо выполнить настройки (регистрацию пользователей, интеграцию с внешними системами для проверки аутентификации и авторизации) с использованием штатных возможностей продукта Grafana версии 10.

После прохождения аутентификации необходимо открыть дашборд - значок с тремя горизонтальными линиями в левом верхнем углу, раздел "Dashboards". В открывшемся интерфейсе выбрать открываемый дашборд по названию.

### 5.1 Общая информация по работе с дашбордами и графиками

Выбор временной шкалы выполняется в контроле в правом верхнем углу, для примера выбраны 7 последний дней, см. рис. 2.

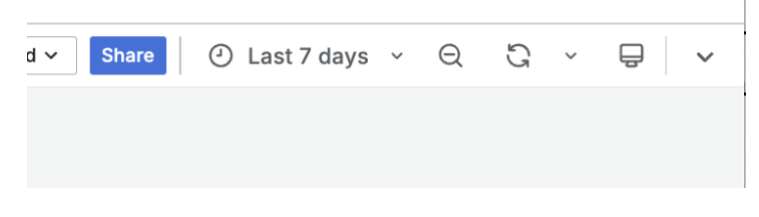

рис. 2 Контрол выбора периода времени

После выбора периода при наличии данных происходит обновление перечня кластеров в фильтре "Кластер GP"

Основной сценарий работы пользователя с графиками:

- выбрать интересующий временной период, с заданным окончанием или по маске "последние Х": это позволяет оперативно видеть свежие поступающие данные
- для свежих данных выставить регулярность обновления например каждые 30 секунд (чаще не имеет смысла, данные поступают раз в минуту)
- выбрать в фильтре "Кластер GP" ID целевого кластера (присваиваемое значение ID для кластера настраивается в конфиг-файле SQL съёмника)

Группы графиков могут быть развёрнуты, с отображением графиков в группе, либо свёрнуты - для возможности сопоставления графиков других групп. Управление состоянием - нажатием на значок слева от названия группы.

- Concurrency - запросы в очереди на выполнение

рис. З Заголовок группы графиков

Для ограничения отображаемых данных на графиках доступны фильтры, см. рис. 4

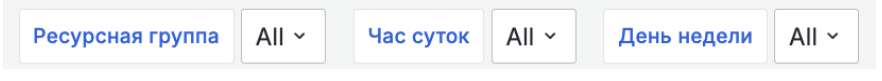

рис. 4 Фильтры дашборда

- Ресурсная группа: позволяет выбрать отображение данных конкретных ресурсных групп. При этом суммарные показатели (например, суммарный лимит по кол-ву запросов) будет отображаться согласно сумме ограничений выбранных групп
- Час суток: позволяет выбрать данные за конкретные часы суток согласно выбранной в UI временной зоне. Временная зона может быть задана явно в панели выбора временного периода (см. рис. 5, "Change time settings")
- День недели: позволяет выбрать данные за конкретные дни недели согласно выбранной в UI временной зоне. Временная зона может быть задана явно в панели выбора временного периода (см. рис. 5, "Change time settings")

| 6                                                                                        |              | are 🕘 Last 90 days 🔺 🖯         |  |
|------------------------------------------------------------------------------------------|--------------|--------------------------------|--|
| Absolute time range<br>From                                                              |              | Q Şearch quick ranges          |  |
| now-90d                                                                                  |              | Last 5 minutes                 |  |
| То                                                                                       |              | Last 15 minutes                |  |
| now                                                                                      |              | Last 30 minutes                |  |
|                                                                                          |              | Last 1 hour                    |  |
| 🖒 🗎 Apply time range                                                                     |              | Last 3 hours                   |  |
| Recently used absolute ranges                                                            |              | Last 6 hours                   |  |
| 25.04.2024 07:27:11 to 04.05.2024 20:50:24<br>04.01.2024 00:00:00 to 20.03.2024 23:59:59 |              | Last 12 hours                  |  |
| 04.03.2024 00:00:00 to 20.03.2024                                                        |              | Last 24 hours                  |  |
| 23:59:59                                                                                 |              | Last 2 days                    |  |
| Browser Time Russian Fede                                                                | eration, MSK | UTC+03:00 Change time settings |  |

рис. 5 Контрол настройки временной зоны

### 5.1.1 Настройки Grafana - тема (светлая / тёмная)

Для выбора цветовой темы из меню выбрать "Administration / General / Default preferences", и в пункте "Interface theme" выбрать подходящую тему (для светлой - "Light"). Сохранить выбор, нажав клавишу "Save".

### 5.1.2 Настройки Grafana - дашбор по умолчанию

Для открытия дашборда по умолчанию миную дополнительные действия из меню выбрать "Administration / General / Default preferences", и в пункте "Home Dashboard" выбрать название дашборда (например "General / MS Tool общие показатели"). Сохранить выбор, нажав клавишу "Save".

### 5.2 Дашборд с общими графиками по РГ на минутных данных

Открыть дашборд "MS Tool ресурсные группы" (с указанием версии в названии), пример см. рис. 6.

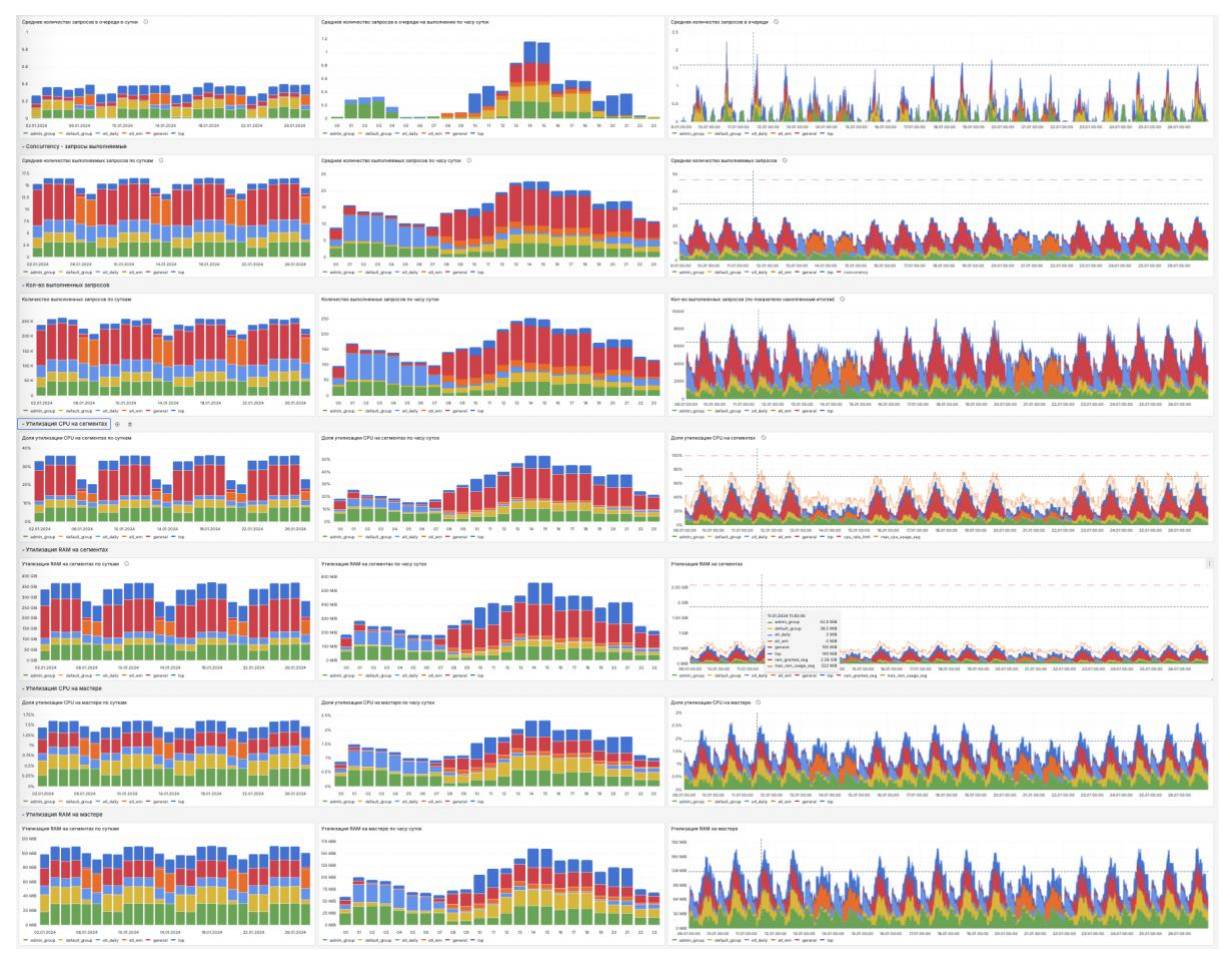

рис. 6 Пример вида дашборда с общими графиками по Ресурсным группам

### 5.2.1 Типовые графики дашборда

Дашборды включают три основных типа графиков:

• показатель по календарному времени: выбираются данные с учётом значений фильтров и выводятся по шкале календарного времени. Дополнительно к

данным по ресурсным группам могут выводиться групповые показатели (лимиты, максимальные значения). См. рис. 7

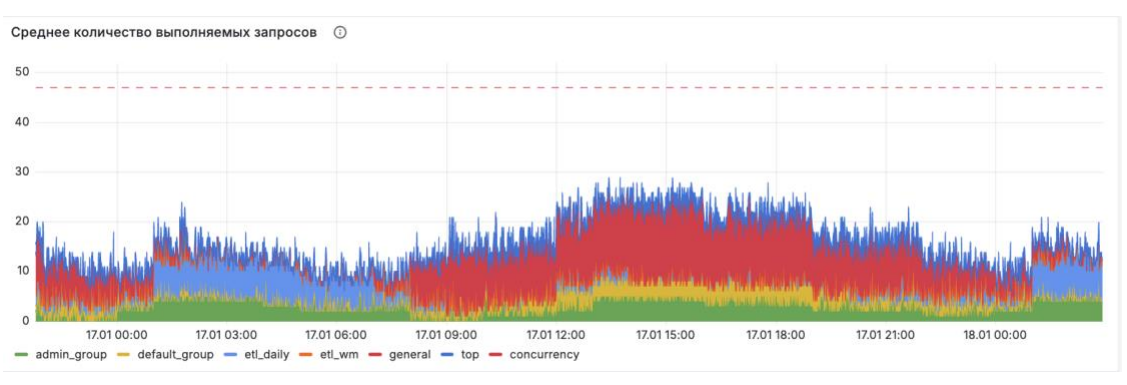

рис. 7 График по календарному времени

 показатель по часу суток: выбираются данные с учётом значений фильтров и усредняются по ресурсной группе и часу суток. См. рис. 8

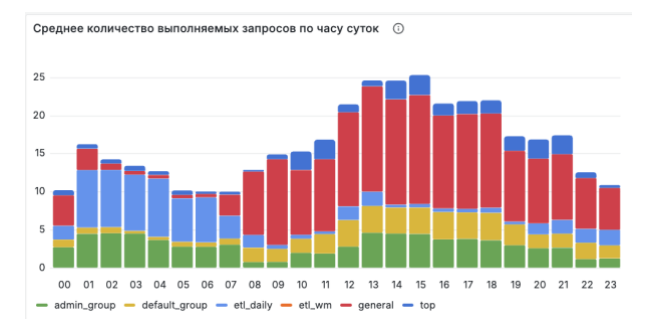

рис. 8 График по часу суток

 показатель по суткам: выбираются данные с учётом значений фильтров, но с расширением отчётного периода на одни полные сутки после выбранного периода, и на 7 полных суток до начала выбранного периода, и усредняются по ресурсной группе и календарным суткам. См. рис. 9

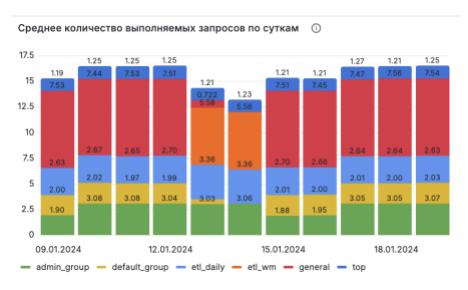

рис. 9 График по суткам

При смене фильтра цвета графиков в разных графиках как правило сохраняются для ресурсных групп, но одновременно могут измениться при смене фильтров (кроме отчётного периода).

У каждого типа графика доступен выбор и исключение серий по конкретным ресурсным группам и доп. показателем - но при таком выборе пересчёт суммарных

данных на графиках (например лимит кол-ва одновременно выполняемых запросов) не происходит.

### 5.2.2 Группы графиков

В дашборде по ресурсным группам в следующие группы графиков:

- Кол-во запросов в очереди ожидания выполнения ресурсной группы
- Кол-во запросов выполняемых в рамках ресурсной группы
- Кол-во запросов, обработанных за отчётный период в рамках ресурсной группы
- Утилизация СРU на сегмент-серверах ресурсной группой
- Утилизация RAM на сегмент-серверах ресурсной группой
- Утилизация СРU на мастере ресурсной группой
- Утилизация RAM на мастере ресурсной группой

### 5.3 Дашборд с графиками по РГ на часовых данных

Открыть дашборд "MS Tool часовая CPU и RAM" (в названии может присутствовать номер версии), пример рис. 10.

Графики по ресурсным группам учитывают значение фильтра РГ, графики по системе в целом фильтр РГ игнорируют. Это позволяет сопоставлять нагрузку на кластер в целом с нагрузкой по отдельной группе / группам.

Графики по ресурсным группам в случае выбора более чем одной группы суммарно показывают завышенные / заниженные данные: статистики считаются за часовые интервалы, и, например, максимум в разные моменты у разных сегментов приходятся на разные моменты времени - в итоге сумма максимумов будет завышена относительно максимума от суммарной утилизации этих сегментов.

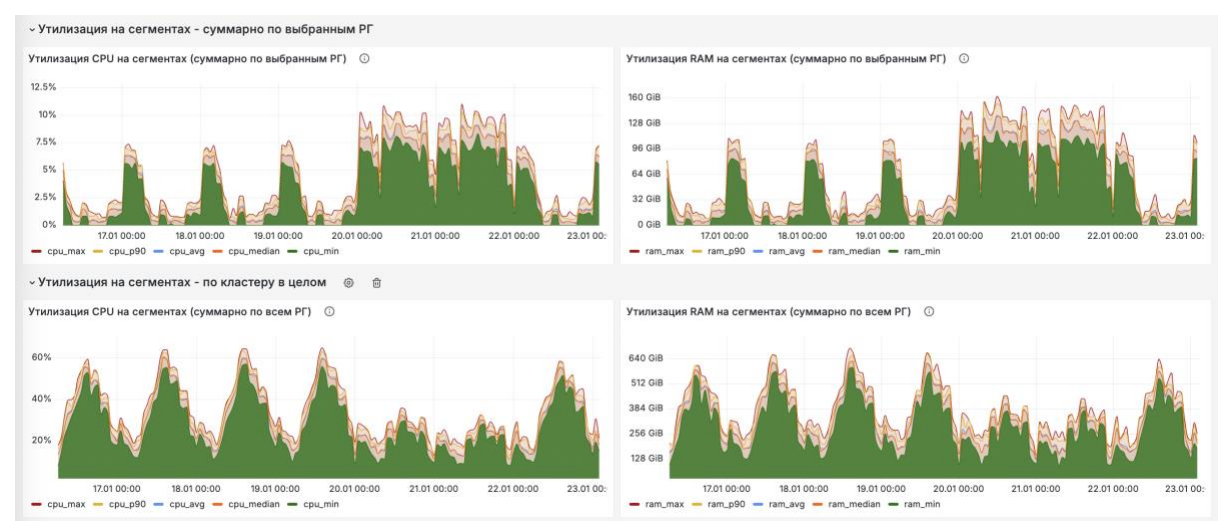

рис. 10 Пример вида дашборда с часовыми графиками по Ресурсным группам

### 5.3.1 Группы графиков

В дашборде следующие графики в друх группах (по РГ и в целом по кластеру):

- Статистики утилизации СРU на сегмент-серверах ресурсными группами
- Статистики утилизации RAM на сегмент-серверах ресурсными группами
- Статистики утилизации СРU на сегмент-серверах в целом по кластеру
- Статистики утилизации RAM на сегмент-серверах в целом по кластеру

### 5.3.2 Витрины данных

Для работы с поминутными данными через SQL интерфейс доступны наборы данных в БД PostgreSQL:

- ti\_mstool.dm\_rg\_hourly\_cpu РГ витрина часовая утилизация CPU на сегментах по группе
- ti\_mstool.dm\_rg\_hourly\_ram РГ витрина часовая утилизация RAM на сегментах по группе
- ti\_mstool.dm\_rg\_hourly\_cpu\_total РГ витрина часовая утилизация СРU на сегментах по кластеру
- ti\_mstool.dm\_rg\_hourly\_ram\_total РГ витрина часовая утилизация RAM на сегментах по кластеру

### 5.4 Дашборд по сегментам с отклонением утилизации

Открыть дашборд "MS Tool сегменты с перекосом CPU", пример рис. 11 .

В витрине фиксируются данные по сегментам, которые по средней утилизации CPU за 15ти минутный интервал (по календарному времени, с начала суток) отличается от средней утилизации CPU на сегментах более чем на одно среднеквадратичное отклонение.

Два графика - выше верхней границы либо отрицательный ниже нижней границы "рабочего коридора":

- размер отклонения
- абсолютное значение утилизации СРU

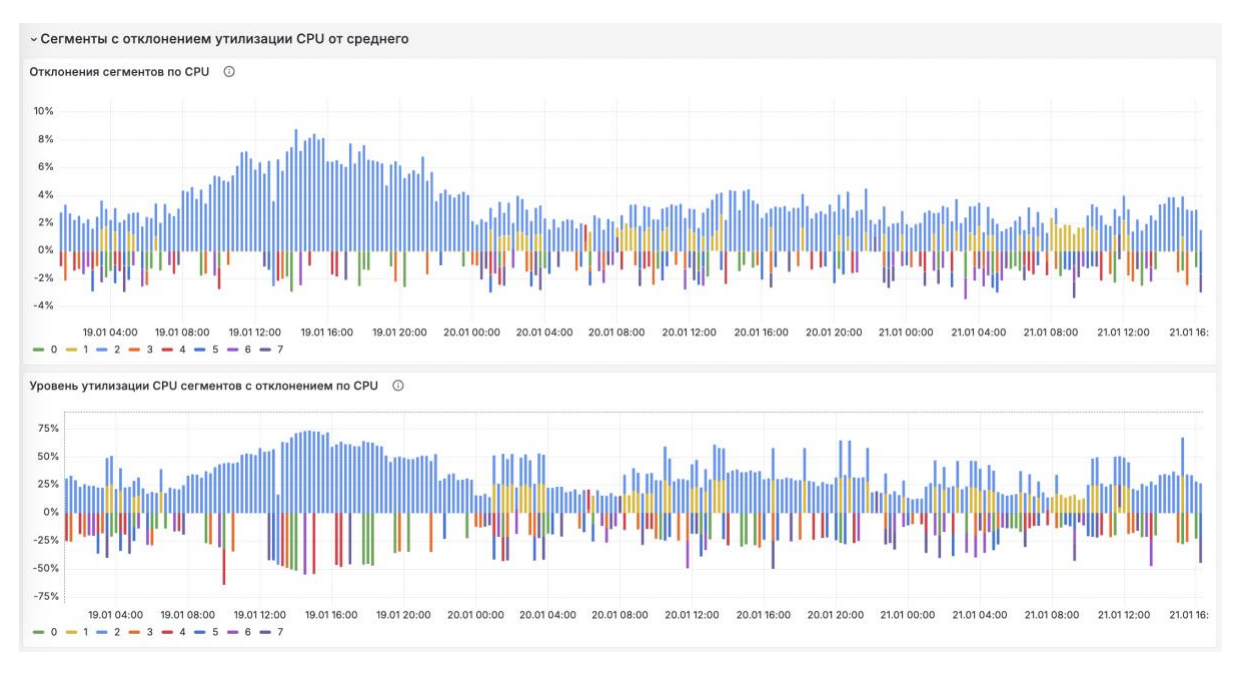

рис. 11 Пример вида дашборда с графиками по сегментам с отклонением утилизации СРИ

В фильтре можно задать границы "рабочего коридора" - как коэффициент к среднеквадратичному отклонению (начиная с 1), см. рис. 12. Увеличение этой настройки приведёт к отображению сегментов с более крупным отклонением от среднего по кластеру.

| Час суток All | <ul> <li>День недели</li> </ul> | All ~ | Порог отклонения | Enter variable value |
|---------------|---------------------------------|-------|------------------|----------------------|
| эм утилизации | CPU от средне                   | го ©  | 创                | 1<br>1.25            |
| <u>ن</u> ارد  |                                 |       |                  | 1.5<br>2             |
|               | ala .                           |       |                  | 2.5<br>3             |

рис. 12 Фильтр для границы "рабочего коридора" для утилизации СРU сегментами

### 5.5 Дашборд "MS Tool PXF активность хостов"

Дашборд включает группу графиков по всему кластеру, и отдельно по каждому хосту PXF.

### 5.5.1 Группы графиков

Общие графики по работе РХГ "В целом по кластеру" см. рис. 13:

- Утилизация CPU сервисом PXF
- Кол-во активных подключений РХГ
- Статус РХF на хостах с отображением рестартов
- Кол-во ошибок PXF log4j (в минуту)
- Общее кол-во ошибок PXF Tomcat (в минуту)

Графики по отдельному хосту РХF "По хосту ..." см. рис. 14:

- PXF RAM heap
- PXF RAM nonheap
- Кол-во потоков PXF
- Кол-во потоков JVM
- Время работы GC

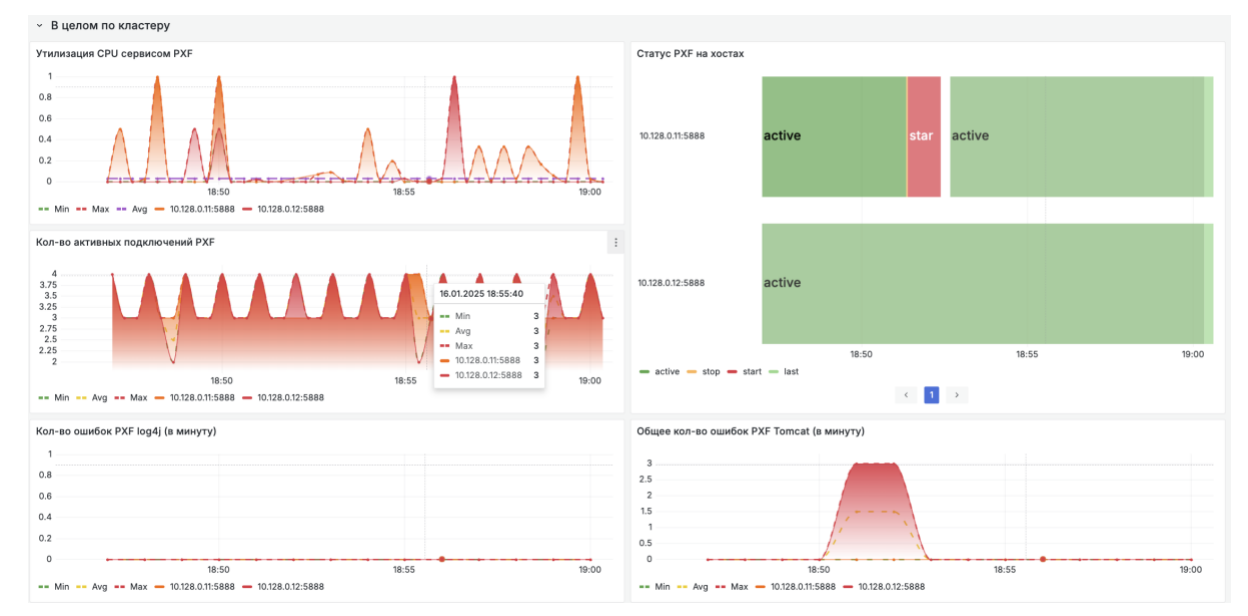

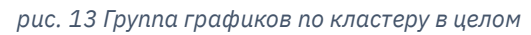

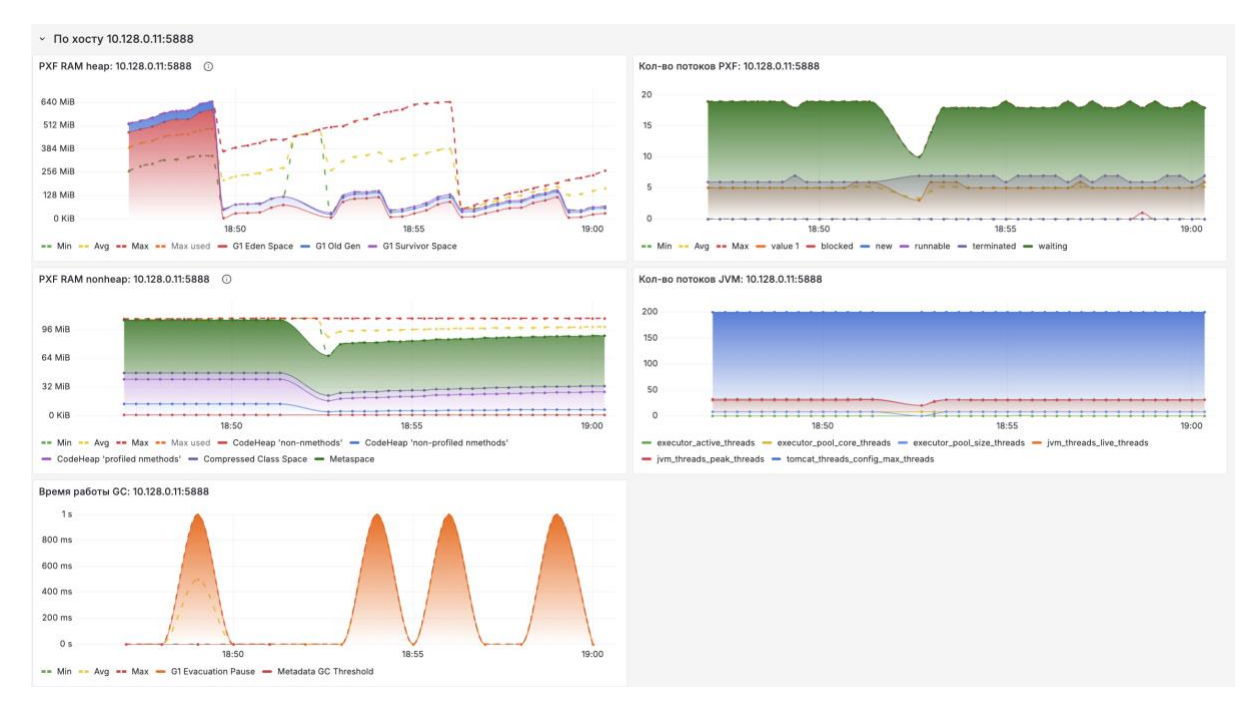

рис. 14 Группа графиков по отдельному хосту РХF

# 6 Управление инсталляцией

Управление инсталляцией выполняется утилитой командной строки.

Продукт содержит следующие компоненты:

- Контейнер сервера приложений выполняется работу съёмников данных с заданной регулярностью, и вызов обновления аналитических витрин на основе снятых данных.
- Контейнер СУБД PostgreSQL или Citus управляет Базой Данных Продукта, включая накопление и трансформацию данных, а так же предоставление данных для использования в BI инструментах и через SQL интерфейс доступа.
- Опционально контейнер Grafana WebUI интерфейс, включающий интерактивные графики на основе накопленных данных

Для установки и запуска выполнить команду установки install и выбрать конфигурацию установки:

- 1) MSTool+Postgres+Grafana" все компоненты, с внутренней БД на Postgres
- 2) MSTool+Postgres" без визуализации в Grafana (возможно подключение внешней инсталляции Grafana), с внутренней БД на Postgres
- 3) MSTool+Citus+Grafana" все компоненты, с внутренней БД на Citus
- 4) MSTool+Citus" без визуализации в Grafana Grafana (возможно подключение внешней инсталляции Grafana), с внутренней БД на Citus
- 5) MSTool+Grafana" приложение для работы ожидает подключение внешней СУБД для управления внутренней БД
- 6) Только MSTool приложение для работы ожидает подключение внешней СУБД для управления внутренней БД

В частности, для быстрого выполнения установки с PostgreSQL и Grafana выбрать вариант 1:

| sudo ./ti-mstool-linux.sh in                                                              | nstall                                                     |  |  |  |  |
|-------------------------------------------------------------------------------------------|------------------------------------------------------------|--|--|--|--|
| Выберете вариант установки (введите ци ${ m d}$ ру и подтвердите выбор при помощи Enter). |                                                            |  |  |  |  |
| Для выхода без установки на:                                                              | кмите любую клавишу (кроме вариантов выбора), затем Enter. |  |  |  |  |
| <ol> <li>MSTool+Postgres+Grafana</li> </ol>                                               | 4) MSTool+Citus                                            |  |  |  |  |
| <ol><li>MSTool+Postgres</li></ol>                                                         | 5) MSTool+Grafana                                          |  |  |  |  |
| <ol> <li>MSTool+Citus+Grafana</li> </ol>                                                  | 6) Только MSTool                                           |  |  |  |  |
|                                                                                           |                                                            |  |  |  |  |

Запуск установленных компонентов в дальнейшем можно выполнять вызовом start:

sudo ./ti-mstool-linux.sh start

Проверить работу контейнеров и утилизация ими ресурсов следующей командой - она покажет обновляемое состояние по выполняемым контейнерам:

sudo docker stats

Для проверки лога работы основного контейнера - сервера приложений - выполнить вывод лога контейнера на отдельный экран терминала в режиме отслеживания новых строк:

sudo docker logs -f nodejs.ti-mstool

#### Остановка выполняется вызовом stop:

sudo ./ti-mstool-linux.sh stop

### Полный перечень операций, доступных через утилиту, описаны в Таблица 16

#### Таблица 16 Команды утилиты командной строки TI MS Tool

| Команды | Назначение и действие                                                                                                    |
|---------|----------------------------------------------------------------------------------------------------|
| install | выполнение установки Продукта:<br>• создание докер-сети ti-mstool-net,<br>• загрузка докер-образов<br>• запуск контейнеров                                                                                      |
| start   | запуск работы Продукта (запуск установленных контейнеров)                                                                                                    |
| stop    | остановка работы Продукта (остановка установленных контейнеров)                                                                                                    |
| logs    | вывод на экран логов установленных контейнеров                                                                                                    |
| remove  | выполнение удаление Продукта:<br>• удаление установленных контейнеров продукта<br>• удаление опубликованных докер-образов продукта и опционально сопутствующих (Grafana)<br>• удаление докер-сети ti-mstool-net |
| license | проверка валидности опубликованной лицензии                                                                                                    |
| version | вывод информации о версии сервера приложений                                                                                                    |